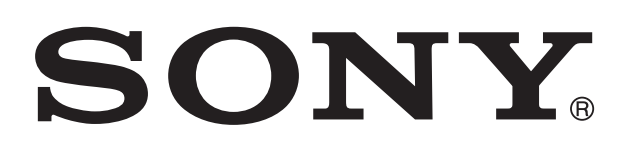

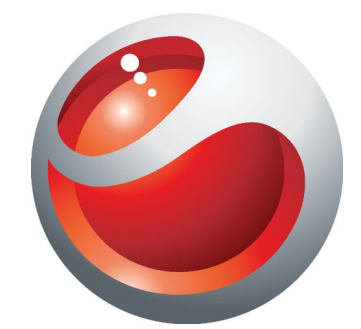

# SmartWatch

Bedienungsanleitung

# Inhaltsverzeichnis

| Einführung                                               | 3  |
|----------------------------------------------------------|----|
| Überblick                                                | 3  |
| Laden                                                    | 3  |
| Erste Schritte                                           | 4  |
| Ein- und Ausschalten                                     | 4  |
| Einrichten                                               | 4  |
| Installation von LiveWare™-Manager                       | 4  |
| Barcode zum Herunterladen von LiveWare™-Manager          | 4  |
| Kopplung der SmartWatch                                  | 5  |
| Installation der SmartWatch-Anwendung                    | 5  |
| Installieren anderer Anwendungen                         | 6  |
| Verwendung von SmartWatch                                | 7  |
| Einschalten des Bildschirms                              | 7  |
| Navigation                                               | 7  |
| Verwalten von Anwendungen                                | 8  |
| Widgets und Anwendungen anordnen                         | 9  |
| So erhalten Sie Benachrichtigungen:                      | 9  |
| Anrufe                                                   | 9  |
| Social Networking                                        | 10 |
| SMS                                                      | 11 |
| Kalendererinnerungen                                     | 12 |
| Musikplayer                                              | 12 |
| Finden des Telefons                                      | 12 |
| Löschen des SmartWatch-Speichers                         | 13 |
| Möglichkeiten, das Gerät am Körper zu tragen             | 13 |
| Aktualisieren des SmartWatch                             | 15 |
| Problembehebung                                          | 16 |
| Es werden keine Anwendungen gefunden                     | 16 |
| SmartWatch schaltet sich unerwartet aus                  | 16 |
| Ungewöhnliches Verhalten                                 | 16 |
| LiveWare™-Manager ist im Android Market™ nicht verfügbar | 16 |
| Mehr entdecken und Unterstützung erhalten                | 17 |
| Support über das Internet                                | 17 |
| Kundensupport                                            | 17 |
| Rechtliche Informationen                                 | 18 |
| Declaration of Conformity for MN2                        |    |
| FCC Statement                                            | 18 |
| Industry Canada Statement                                | 19 |
|                                                          |    |

# Einführung

Mit SmartWatch brauchen Sie Ihr Telefon nicht aus der Tasche zu nehmen und bleiben trotzdem auf dem Laufenden. Mit diesem Android-basierten Gerät können Sie Benachrichtigungen wie beispielsweise SMS und MMS, eingehende Anrufe, Erinnerungen bei Kalenderterminen, Facebook<sup>™</sup>-Updates, Tweets und mehr anzeigen. Sie können das Gerät auch verwenden, um den Musikplayer auf Ihrem Telefon zu steuern oder um eingehende Anrufe anzunehmen.

In dieser Kurzanleitung wird der Schwerpunkt auf die Verwendung von SmartWatch mit einem Android<sup>™</sup>-Mobiltelefon von Sony und/oder Sony Ericsson gesetzt. SmartWatch ist mit den meisten Android<sup>™</sup>-Telefonen kompatibel. Informationen zur Kompatibilität für Ihr SmartWatch-Zubehör finden Sie unter *www.sonymobile.com/SmartWatch*.

# Überblick

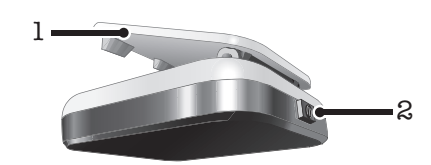

- 1 Clip zur Befestigung Ihrer SmartWatch an Armband, Gürtel oder Kleidung
- 2 Einschalttaste zum Ein- und Ausschalten des Geräts, zum Aktivieren des Kopplungsmodus und des Bildschirms

# Laden

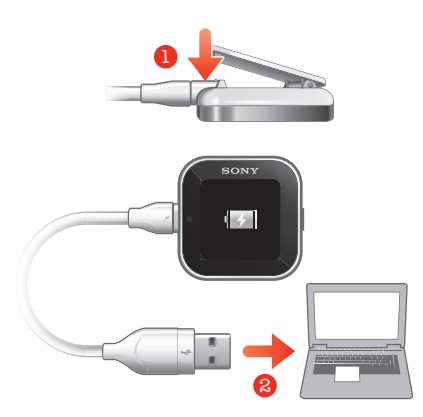

Bevor Sie Ihre SmartWatch zum ersten Mal verwenden, sollten Sie sie ca. zwei Stunden lang aufladen.

# **Erste Schritte**

# **Ein- und Ausschalten**

#### So schalten Sie SmartWatch ein:

#### So schalten Sie SmartWatch aus:

# Einrichten

Um Ihre SmartWatch einrichten zu können, müssen Sie Folgendes tun:

- Installieren Sie die Anwendung LiveWare<sup>™</sup>-Manager aus Android Market<sup>™</sup> auf Ihrem Telefon, falls die Anwendung nicht bereits installiert ist. Um Anwendungen aus Android Market<sup>™</sup> herunterzuladen, benötigen Sie eine Internetverbindung und ein Google<sup>™</sup>-Konto. Möglicherweise muss auch eine Speicherkarte in das Telefon eingelegt worden sein.
- Koppeln Sie Ihre SmartWatch über eine Bluetooth™-Verbindung mit Ihrem Telefon.
- Installieren Sie die SmartWatch-Anwendung auf Ihrem Telefon.
- Installieren Sie speziell f
  ür SmartWatch entwickelte Anwendungen wie Messaging, Kalender, Telefonsuche, Facebook und Twitter auf Ihrem Telefon. Diese Anwendungen helfen Ihnen dabei, bestimmte Funktionen auf Ihrer SmartWatch auszuf
  ühren.

# Installation von LiveWare<sup>™</sup>-Manager

Laden Sie LiveWare<sup>™</sup>-Manager herunter, indem Sie entweder in Android Market<sup>™</sup> danach suchen oder den 2D-Barcode in dieser Anleitung scannen.

Möglicherweise ist LiveWare<sup>™</sup>-Manager bereits auf Ihrem Telefon installiert. Achten Sie in diesem Fall darauf, dass es sich um die aktuelle Version handelt.

#### So installieren Sie LiveWare™-Manager:

- 1 Öffnen Sie den zentralen Anwendungsbildschirm Ihres Telefons.
- 2 Tippen Sie auf Market.
- 3 Tippen Sie auf Q, um das Suchfeld zu öffnen, und geben Sie *LiveWare* ein.
- 4 Tippen Sie auf Q, um die Suche zu aktivieren.
- 5 Wählen Sie in der Ergebnisliste LiveWare™-Manager, und installieren Sie die Anwendung dann auf Ihrem Telefon.

# Barcode zum Herunterladen von LiveWare<sup>™</sup>-Manager

Der nachfolgend dargestellte 2D-Barcode erleichtert das Herunterladen der Anwendung LiveWare<sup>™</sup>-Manager aus Android Market<sup>™</sup>. Dieser Barcode kann von optischer Scanner-Software auf Ihrem Telefon – hierzu gehören z. B. Barcodescanner oder NeoReader<sup>™</sup> – gelesen werden. Damit Sie die Scannerfunktion verwenden können, muss Ihr Telefon mit dem Internet verbunden sein.

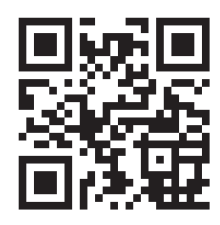

Yenn auf Ihrem Telefon keine Barcodescanner-Software vorinstalliert ist, können Sie diese gratis von Android Market<sup>™</sup> herunterladen.

#### So installieren Sie LiveWare<sup>™</sup>-Manager mithilfe eines Barcodescanners:

- 1 Tippen Sie im zentralen Anwendungsbildschirm Ihres Telefons auf die Barcodescanner-Anwendung, z. B. NeoReader™.
- 2 Erfassen Sie den Barcode, indem Sie ihn im Sucher platzieren.
- 3 Tippen Sie auf Fortsetzen, nachdem der Scanner den Barcode erkannt hat. Sie gelangen zur Anwendung LiveWare<sup>™</sup>-Manager im Android Market<sup>™</sup>. Folgen Sie den Anweisungen, die auf dem Bildschirm Ihres Telefons angezeigt werden, um LiveWare<sup>™</sup>-Manager herunterzuladen und zu installieren.
- Die oben beschriebene Vorgehensweise kann je nach heruntergeladener Scanner-Software variieren.

# Kopplung der SmartWatch

Nachdem Sie LiveWare<sup>™</sup>-Manager installiert haben, können Sie Ihre SmartWatch mit Ihrem Telefon koppeln. Die SmartWatch kann jeweils nur mit einem Telefon gekoppelt werden.

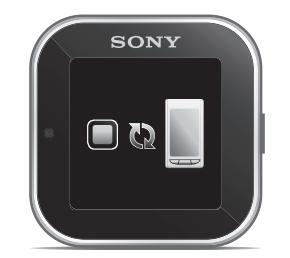

#### So koppeln Sie die SmartWatch mit Ihrem Telefon:

- 1 Schalten Sie die Bluetooth™-Funktion auf Ihrem Telefon ein.
- 2 Schalten Sie die SmartWatch aus, sofern sie nicht bereits ausgeschaltet ist.
- 3 Halten Sie die Einschalttaste ① gedrückt, um die SmartWatch neu zu starten. Das Gerät aktiviert automatisch den Kopplungsmodus.
- 4 Platzieren Sie Ihr Telefon in der Nähe Ihrer SmartWatch.
- 5 Rufen Sie die Liste der Bluetooth™-Geräte in den Bluetooth-Einstellungen Ihres Telefons auf. Tippen Sie auf **SmartWatch**.
- 6 Folgen Sie den Anweisungen Ihres Android<sup>™</sup>-Mobiltelefons von Sony und/oder Sony Ericsson. Bei Telefonen anderer Hersteller geben Sie ,0000' ein, wenn Sie zur Eingabe eines Codes aufgefordert werden.
- 7 Tippen Sie auf Ihrer SmartWatch auf vind dann auf dem Bildschirm Ihres Telefons auf Koppeln.
- Falls die Kopplung fehlschlägt, schaltet sich die SmartWatch aus, und Sie müssen es neu starten und erneut den Kopplungsmodus aktivieren.
- Wenn Sie Ihr Telefon mit der SmartWatch gekoppelt haben, ist diese Kopplung auf Ihrem Telefon gespeichert. Wenn Sie das nächste Mal eine Verbindung mit einer gekoppelten SmartWatch herstellen, müssen Sie den Code nicht erneut eingeben.

### Installation der SmartWatch-Anwendung

Die SmartWatch-Anwendung verwaltet die Verbindung zwischen Ihrer SmartWatch und Ihrem Telefon. Verwenden Sie diese Anwendung, um Einstellungen für die SmartWatch zu ändern und Anwendungen aus Android Market™ herunterzuladen.

#### So installieren Sie die SmartWatch-Anwendung:

- 1 Koppeln Sie Ihr Telefon mit Ihrer SmartWatch. Nach erfolgreicher Kopplung beider Geräte werden Sie durch ein Pop-up-Fenster auf Ihrem Telefon gefragt, ob Sie die erforderliche Anwendung für Ihr SmartWatch-Zubehör installieren möchten.
- 2 Tippen Sie auf Fortsetzen. Die Anwendung Android Market™ wird geöffnet.
- Wenn Details zur SmartWatch-Anwendung angezeigt werden, tippen Sie auf Installieren. Nach Installation der SmartWatch-Anwendung auf Ihrem Telefon sollte Ihr Telefon innerhalb einiger Sekunden automatisch eine Verbindung zu Ihrem SmartWatch-Gerät herstellen.
- Auch wenn eine Verbindung hergestellt ist, wird auf Ihrem Telefon unter Bluetooth-Einstellungen der SmartWatch-Status Gekoppelt, aber nicht verbunden angezeigt.
- Nach erfolgreicher Kopplung wird möglicherweise ein Dialog angezeigt, in dem Sie gefragt werden, ob Sie Ihre SmartWatch auf die neueste Firmware-Version aktualisieren möchten. Tippen Sie zum Bestätigen auf Aktualisieren.

# Installieren anderer Anwendungen

Wenn Sie die SmartWatch für Ihr Telefon einrichten, können Sie Android Market<sup>™</sup> aufrufen und spezielle Anwendungen für die SmartWatch herunterladen. Sie können beispielsweise Anwendungen herunterladen, mit denen Sie Twitter<sup>™</sup>, Facebook<sup>™</sup>, Messaging, Musikplayer und andere Funktionen von Ihrer SmartWatch aus nutzen können.

#### So suchen Sie nach SmartWatch-Anwendungen:

- 1 Tippen Sie im zentralen Anwendungsbildschirm Ihres Telefons auf LiveWare<sup>™</sup>-Manager > SmartWatch > SmartWatch-Anwendung. Es wird eine Liste empfohlener und vorkonfigurierter Anwendungen für SmartWatch angezeigt.
- 2 Tippen Sie auf einen Anwendungsnamen, um Android Market<sup>™</sup> aufzurufen, oder tippen Sie auf Nach Anwendungen suchen für die Anzeige einer vollständigen Liste verfügbarer Anwendungen in Android Market<sup>™</sup>.

#### So installieren Sie Anwendungen in Android Market™

 Wählen Sie in Android Market<sup>™</sup> eine Anwendung, die Sie herunterladen möchten, und folgen Sie den angezeigten Anweisungen, um die Anwendung herunterzuladen und auf Ihrem Telefon zu installieren.

# Verwendung von SmartWatch

# Einschalten des Bildschirms

Der Bildschirm Ihrer SmartWatch schaltet sich nach kurzer Zeit aus, wenn das Gerät nicht verwendet wird. Dadurch wird Strom gespart, und Ihre persönlichen Daten werden geschützt.

#### So schalten Sie den Bildschirm ein:

- 1 Stellen Sie sicher, dass Ihre SmartWatch eingeschaltet ist.
- 2 Drücken Sie die Einschalttaste 1 kurz.

# Navigation

Auf Ihrer SmartWatch gibt es zwei Hauptansichten: den Widget-Bildschirm und den Anwendungsbildschirm. Der Widget-Bildschirm wird angezeigt, wenn Sie das gekoppelte Gerät einschalten. Sie können dann zwischen dem Widget-Bildschirm und dem Anwendungsbildschirm wechseln.

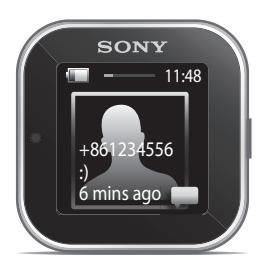

Widget-Bildschirm

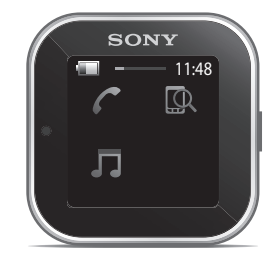

Anwendungsbildschirm

# Widget-Bildschirm

Widgets sind kleine Anwendungen, die Sie direkt auf dem Widget-Bildschirm Ihrer SmartWatch verwenden können. Sie können Anwendungen durchsuchen und öffnen – dazu gehören Nachrichtenfunktionen, Social-Networking-Dienste, Feeds, Anrufe und Kalendereinträge, je nach Ihren Einstellungen in der SmartWatch-Anwendung. Der Widget-Bildschirm geht über die normalen Bildschirmabmessungen hinaus, sodass Sie möglicherweise nach links oder rechts streichen müssen, um alle Ihre Widgets zu finden.

# Anwendungsbildschirm

Anwendungen, die Sie auf der SmartWatch installieren, werden als Anwendungssymbole auf dem Anwendungsbildschirm angezeigt. Tippen Sie einfach auf ein Symbol, um die zugehörige Anwendung zu öffnen. Der Anwendungsbildschirm geht über die normalen Bildschirmabmessungen hinaus, sodass Sie möglicherweise nach links oder rechts streichen müssen, um alle Anwendungen zu finden.

#### So rufen Sie den Widget-Bildschirm auf:

- 1 Schalten Sie Ihre SmartWatch ein.
- 2 Tippen Sie auf den Bildschirm, wenn die Uhr angezeigt wird.

# So wechseln Sie zwischen dem Widget-Bildschirm und dem Anwendungsbildschirm:

• Streichen Sie nach oben oder unten.

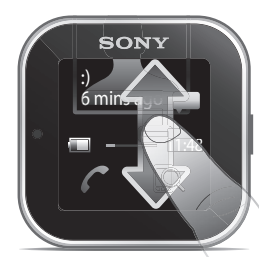

#### So navigieren Sie im Widget-Bildschirm:

• Um Widgets in den Erweiterungen des Widget-Bildschirms anzuzeigen, streichen Sie nach links oder rechts.

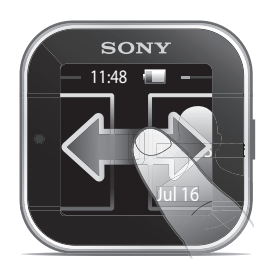

#### So navigieren Sie im Anwendungsbildschirm:

• Um Anwendungen in den Erweiterungen des Anwendungsbildschirms anzuzeigen, streichen Sie nach links oder rechts.

#### So öffnen Sie Benachrichtigungen

- 1 Tippen Sie auf ein Widget oder eine Anwendung, die Sie öffnen möchten.
- 2 Durch Streichen nach links oder rechts blättern Sie durch die Benachrichtigungen.
- 3 Streichen Sie nach oben oder unten, um eine Benachrichtigung zu lesen.

#### So rufen Sie den vorherigen Bildschirm auf:

• Tippen Sie mit zwei Fingern gleichzeitig auf den Bildschirm.

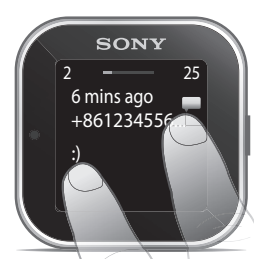

### Verwalten von Anwendungen

Sie können die Anwendungen auswählen, die auf Ihrer SmartWatch angezeigt werden sollen.

#### So wählen Sie aus, welche Widgets angezeigt werden:

- 1 Verbinden Sie Ihr SmartWatch-Gerät mit Ihrem Telefon.
- 2 Tippen Sie im zentralen Anwendungsbildschirm Ihres Telefons auf LiveWare<sup>™</sup>-Manager > SmartWatch > SmartWatch-Anwendung.
- 3 Tippen Sie auf die Anwendung, die Sie aktivieren möchten.
- 4 Markieren Sie das Kontrollkästchen neben dem Anwendungsnamen.
- 5 Markieren Sie das Kontrollkästchen Als Widget anzeigen.

#### So wählen Sie aus, welche Anwendungen angezeigt werden:

- 1 Verbinden Sie Ihre SmartWatch mit Ihrem Telefon.
- 2 Tippen Sie im zentralen Anwendungsbildschirm Ihres Telefons auf LiveWare™-Manager > SmartWatch > SmartWatch-Anwendung.
- Tippen Sie auf die Anwendung, die Sie aktivieren möchten. 3
- 4 Markieren Sie das Kontrollkästchen neben dem Anwendungsnamen.

### Widgets und Anwendungen anordnen

Sie können die Reihenfolge festlegen, in der Widgets und Anwendungen auf Ihrem SmartWatch-Bildschirm angezeigt werden.

#### So sortieren Sie Widgets und Anwendungen:

- Verbinden Sie das SmartWatch-Gerät mit Ihrem Telefon. 1
- Tippen Sie im zentralen Anwendungsbildschirm Ihres Telefons auf LiveWare™-Manager > SmartWatch > SmartWatch-Anwendung.
- 3
- Tippen Sie auf die Menütaste auf Ihrem Telefon.
- 4 Tippen Sie auf Widgets sortieren oder Anwendungen sortieren.
- 5 Verschieben Sie das Symbol 📰 neben dem Anwendungsnamen mittels Ziehen und Ablegen, um die Reihenfolge festzulegen, in der Widgets oder Anwendungen auf Ihrem SmartWatch-Bildschirm angezeigt werden.

# So erhalten Sie Benachrichtigungen:

Sie können Benachrichtigungen mehrerer Anwendungen zur selben Zeit auf Ihrer SmartWatch empfangen, zu der Sie diese auf Ihrem Telefon erhalten. Beim Erhalt einer Benachrichtigung vibriert die SmartWatch, und ein Symbol für die Anwendung wird auf dem Bildschirm angezeigt. Zu den Benachrichtigungen zählen beispielsweise SMS und Facebook<sup>™</sup>-Meldungen.

#### So aktivieren Sie Benachrichtigungen:

- 1 Verbinden Sie Ihre SmartWatch mit Ihrem Telefon.
- 2 Tippen Sie im zentralen Anwendungsbildschirm Ihres Telefons auf LiveWare™-Manager > SmartWatch > SmartWatch-Anwendung.
- 3 Tippen Sie auf die Anwendung, für die Sie Benachrichtigungen auf Ihrer SmartWatch aktivieren möchten.
- 4 Markieren Sie das Kontrollkästchen neben dem Anwendungsnamen.
- 5 Markieren Sie das Kontrollkästchen Benachr.

### Anrufe

Wenn Ihr Telefon klingelt, zeigt SmartWatch den Namen oder die Nummer des Anrufers an. Sie können den Anruf stumm schalten, abweisen oder annehmen. Sie können mit der SmartWatch auch das Protokoll der unbeantworteten Anrufe per Fernabfrage aufrufen. Um diese Funktionen verwenden zu können, müssen Sie zunächst die Anwendungen Anrufverwaltung und Unbeantworteter Anruf für Ihr SmartWatch-Gerät installieren. Detailliertere Informationen finden Sie unter Installieren anderer Anwendungen auf Seite 6.

#### So schalten Sie mit SmartWatch einen eingehenden Anruf stumm

Tippen Sie auf 🚺

#### So weisen Sie mit SmartWatch einen eingehenden Anruf ab

Tippen Sie auf 🚬.

#### So nehmen Sie mit SmartWatch einen eingehenden Anruf an:

Tippen Sie auf 🌈. Jetzt können Sie den Anruf über Ihr Telefon oder über ein Bluetooth™-Headset annehmen.

#### So zeigen Sie auf Ihrer SmartWatch das Protokoll der unbeantworteten Anrufe an:

- Öffnen Sie das Unbeantworteter Anruf-Widget oder die -Anwendung auf Ihrer SmartWatch.
- Sowohl abgewiesene als auch stumm geschaltete Anrufe werden im Protokoll als unbeantwortete Anrufe angezeigt.
- Tippen Sie auf den Bildschirm Ihrer SmartWatch, halten Sie den Finger darauf, und tippen Sie dann auf Im Handy abzeigen, um das Protokoll der unbeantworteten Anrufe auf Ihrem Telefon anzuzeigen.

# **Social Networking**

Sie können Live-Benachrichtigungen von Facebook<sup>™</sup> und Twitter<sup>™</sup> auf Ihrem SmartWatch erhalten. Außerdem können Sie die Einstellungen Ihres Social-Networking-Dienstes ändern, um festzulegen, welche Benachrichtigungen Sie erhalten. Um Funktionen dieser Art aufrufen zu können, müssen Sie zunächst die Facebook- und Twitter-Anwendungen für Ihr SmartWatch-Gerät installieren. Detailliertere Informationen finden Sie unter *Installieren anderer Anwendungen* auf Seite 6.

So zeigen Sie Benachrichtigungen eines Social-Networking-Dienstes auf SmartWatch an:

- 1 Tippen Sie auf das Widget oder die Anwendung eines Social-Networking-Dienstes, beispielsweise die Facebook™-Anwendung.
- 2 Durch Streichen nach links oder rechts navigieren Sie durch die Benachrichtigungen.
- Möglicherweise müssen Sie nach unten blättern, um eine Benachrichtigung vollständig zu sehen.

So zeigen Sie über SmartWatch eine Benachrichtigung eines Social-Networking-Dienstes auf dem Telefon an:

- 1 Öffnen Sie eine Benachrichtigung eines Social-Networking-Dienstes auf Ihrem SmartWatch-Gerät.
- 2 Tippen Sie auf den Bildschirm, halten Sie den Finger darauf, und tippen Sie dann auf **Im Handy abzeigen**.
- 3 Lesen Sie die Benachrichtigung auf dem Bildschirm des Telefons.
- Als 2. Schritt können Sie auch bis zum Ende der Benachrichtigung blättern und auf die Schaltfläche und anschließend auf Im Handy abzeigen tippen.

#### So passen Sie die SmartWatch-Einstellungen für Facebook™ an:

- 1 Tippen Sie im zentralen Anwendungsbildschirm Ihres Telefons auf LiveWare™-Manager > SmartWatch > SmartWatch-Anwendung > Facebook.
- 2 Wählen Sie eine Option.

#### So empfangen Sie Facebook™-Updates auf dem SmartWatch:

- 1 Tippen Sie im zentralen Anwendungsbildschirm Ihres Telefons auf LiveWare<sup>™</sup>-Manager > SmartWatch > SmartWatch-Anwendung > Facebook.
- 2 Melden Sie sich bei Ihrem Facebook™-Konto an.
- 3 Tippen Sie auf Facebook > Facebook-Einstellungen > Facebook-Freunde wählen.
- 4 Aktivieren Sie die Kontrollkästchen für die Freunde, die Sie verfolgen möchten.

#### So passen Sie die SmartWatch-Einstellungen für Twitter™ an:

- 1 Tippen Sie im zentralen Anwendungsbildschirm Ihres Telefons auf LiveWare™-Manager > SmartWatch > SmartWatch-Anwendung > Twitter.
- 2 Wählen Sie eine Option.

#### So empfangen Sie Twitter™-Updates auf dem SmartWatch:

- 1 Tippen Sie im zentralen Anwendungsbildschirm Ihres Telefons auf LiveWare<sup>™</sup>-Manager > SmartWatch > SmartWatch-Anwendung > Twitter > Twitter-Einstellungen.
- 2 Melden Sie sich bei Ihrem Twitter™-Konto an.
- 3 Tippen Sie auf **Twitter > Twitter-Einstellungen > Folgen**.
- 4 Aktivieren Sie die Kontrollkästchen für die Freunde, die Sie verfolgen möchten.

# SMS

Wenn Ihr Telefon eine SMS empfängt, können Sie die Daten des Absenders und den Inhalt der SMS auf Ihrem SmartWatch-Gerät prüfen. Mit der SmartWatch können Sie auch den Absender anrufen, eine vordefinierte Nachricht zurücksenden oder die empfangene Nachricht per Fernabfrage auf Ihrem Telefon öffnen. Um die Messaging-Funktion verwenden zu können, müssen Sie zunächst die Messaging-Anwendung für SmartWatch installieren. Detailliertere Informationen finden Sie unter *Installieren anderer Anwendungen* auf Seite 6.

#### So lesen Sie über SmartWatch SMS

- 1 Tippen Sie auf das Nachrichten-Widget.
- 2 Streichen Sie nach links oder rechts, um die Nachricht zu finden, die Sie lesen möchten.

#### So zeigen Sie über SmartWatch eine SMS auf Ihrem Telefon an:

- 1 Öffnen Sie eine SMS auf Ihrer SmartWatch.
- 2 Tippen Sie auf den Bildschirm Ihrer SmartWatch, halten Sie den Finger darauf, und tippen Sie dann auf Im Handy abzeigen.
- 3 Lesen Sie die SMS auf Ihrem Telefon.
- Als 2. Schritt können Sie auch bis zum Ende der Nachricht blättern und auf die Schaltfläche
   und anschließend auf Im Handy abzeigen tippen.

#### So rufen Sie mit dem SmartWatch den Absender einer Nachricht an:

- 1 Öffnen Sie eine SMS.
- 2 Tippen Sie auf den Bildschirm, halten Sie den Finger darauf, und tippen Sie dann auf **Absender anrufen**.
- 3 Setzen Sie den Anruf mit Ihrem Telefon fort.
- Als 2. Schritt können Sie auch bis zum Ende der Nachricht blättern und auf die Schaltfläche
   und anschließend auf Absender anrufen tippen.

#### So bearbeiten Sie eine vordefinierte SMS:

- Tippen Sie im zentralen Anwendungsbildschirm des Telefons auf LiveWare™-Manager > SmartWatch > SmartWatch-Anwendung.
- 2 Tippen Sie auf Nachrichtenfunktionen > Einstellungen für Nachrichtenfunktionen > Vordefinierte SMS.
- 3 Bearbeiten Sie den Text, und tippen Sie dann auf OK.

#### So senden Sie mit dem SmartWatch eine vordefinierte SMS:

- 1 Öffnen Sie eine SMS.
- 2 Tippen Sie auf den Bildschirm, halten Sie den Finger darauf, und tippen Sie dann auf **Antwort:**.
- Als 2. Schritt können Sie auch bis zum Ende der Nachricht blättern und auf die Schaltfläche
   und anschließend auf Antwort: tippen.

# Kalendererinnerungen

SmartWatch zeigt Erinnerungen aus der Android<sup>™</sup>-Kalenderanwendung an. Diese Anwendung ist auf Ihrem Telefon vorinstalliert. Um diese Funktion verwenden zu können, müssen Sie zunächst die Anwendung SmartWatch für Kalendererinnerungen installieren und aktivieren. Detailliertere Informationen finden Sie unter *Installieren anderer Anwendungen* auf Seite 6.

#### So aktivieren Sie Kalendererinnerungen auf dem SmartWatch:

- 1 Tippen Sie im zentralen Anwendungsbildschirm Ihres Telefons auf LiveWare<sup>™</sup>-Manager > SmartWatch > SmartWatch-Anwendung > Kalender.
- 2 Aktivieren Sie das Kontrollkästchen Kalender.

# So zeigen Sie eine Kalenderbenachrichtigung nach dem Öffnen auf dem SmartWatch auf dem Telefon an:

- 1 Öffnen Sie eine Kalenderbenachrichtigung auf Ihrem SmartWatch-Gerät.
- 2 Tippen Sie auf den Bildschirm, halten Sie den Finger darauf, und tippen Sie dann auf **Im Handy abzeigen**.
- 3 Lesen Sie die Benachrichtigung auf Ihrem Telefon.
- Als 2. Schritt können Sie auch bis zum Ende der Benachrichtigung blättern und auf die Schaltfläche und anschließend auf Im Handy abzeigen tippen.

# **Musikplayer**

Mit SmartWatch können Sie den Musikplayer in Ihrem Telefon steuern. Um die Musikplayer-Funktion verwenden zu können, müssen Sie zunächst die Musikplayer-Anwendung für das SmartWatch installieren. Detailliertere Informationen finden Sie unter *Installieren anderer Anwendungen* auf Seite 6.

#### So spielen Sie über SmartWatch einen Titel auf Ihrem Telefon ab:

- 1 Öffnen Sie das Musikplayer-Widget oder die entsprechende Anwendung auf Ihrer SmartWatch.
- 2 Suchen Sie den Titel, den Sie abspielen möchten, und tippen Sie auf

#### So halten Sie mit SmartWatch den Musikplayer in Ihrem Telefon an

Tippen Sie während der Musikwiedergabe auf

#### So passen Sie mit SmartWatch die Lautstärke des Musikplayers an:

Tippen Sie während der Musikwiedergabe auf + oder -.

#### So wechseln Sie zwischen Titeln:

🔹 Streichen Sie nach links oder rechts, oder tippen Sie auf <del> d</del> oder 📂.

# **Finden des Telefons**

Verwenden Sie das SmartWatch, um Ihr Telefon wiederzufinden, wenn Sie vergessen haben, wo Sie es gelassen haben. Befindet sich Ihr Telefon in Reichweite, klingelt und vibriert es dank der Funktion "Telefonsuche". Um diese Funktion verwenden zu können, müssen Sie zunächst die Anwendung "Telefonsuche" für das SmartWatch installieren. Detailliertere Informationen finden Sie unter *Installieren anderer Anwendungen* auf Seite 6.

#### So verwenden Sie die Funktion Telefonsuche:

- 1 Tippen Sie im Anwendungsbildschirm Ihres SmartWatch auf **Telefonsuche**. Wenn sich das Telefon in Reichweite befindet, ertönt ein Rufton und das Telefon vibriert, damit Sie es finden.
- 2 Um die Funktion Telefonsuche zu deaktivieren, tippen Sie erneut auf den Bildschirm Ihres SmartWatch-Geräts oder auf Ihrem Telefon auf **Handy gefunden**.

# Löschen des SmartWatch-Speichers

Sie können Speicher auf Ihrem SmartWatch-Gerät freigeben, indem Sie die SmartWatch-Anwendung auf Ihrem Telefon deinstallieren und anschließend neu installieren. Auf diese Weise löschen Sie alle Feeds, Erinnerungen und andere Daten, die auf dem SmartWatch gespeichert sind.

#### So löschen Sie den Speicher Ihres SmartWatch-Geräts:

- 1 Tippen Sie im zentralen Anwendungsbildschirm Ihres Telefons auf **Einstellungen**.
- 2 Tippen Sie auf Anwendungen > Anwendungen verwalten > SmartWatch-
- Anwendung.
- 3 Tippen Sie auf **Deinstallieren**.
- 4 Koppeln Sie Ihr SmartWatch-Gerät erneut mit dem Telefon, und installieren Sie die SmartWatch-Anwendung.

# Möglichkeiten, das Gerät am Körper zu tragen

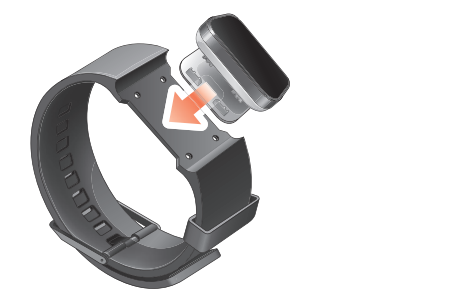

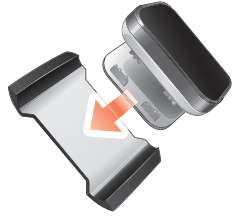

Sie können SmartWatch an verschiedenen Stellen befestigen. Sie können das Gerät beispielsweise mit dem Clip am mitgelieferten Armband oder mit dem mitgelieferten Armbandadapter an Ihrem eigenen Armband befestigen.

#### So befestigen Sie den Armbandadapter an Ihrem eigenen Armband:

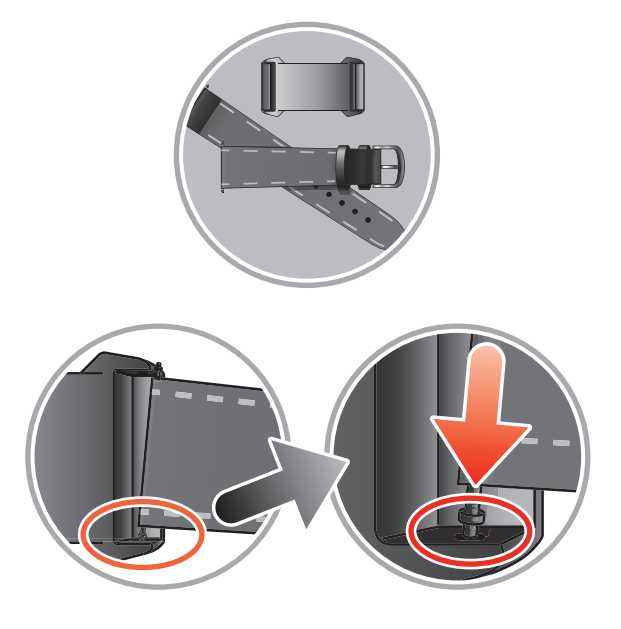

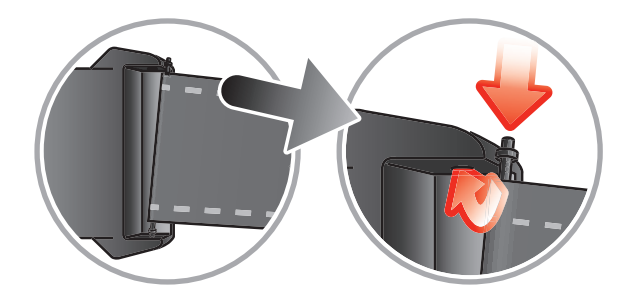

- 1 Schieben Sie einen Federsteg durch die Hülse am Ende des Armbands.
- 2 Schieben Sie ein Ende des Federstegs in eine der Halteöffnungen in den Bügeln des Armbandadapters.
- 3 Drücken Sie den Federsteg am gegenüberliegenden Ende mit einem Federstegwerkzeug oder einem Nagel nach unten, und schieben Sie ihn in die gegenüberliegende Halteöffnung.
- 4 Widerholen Sie dieses Vorgehen auf der anderen Seite des Armbandadapters.
- Der bereitgestellte Armbandadapter ist f
  ür Armb
  änder mit einer Standardbreite von 20 mm geeignet.

# Aktualisieren des SmartWatch

Aktualisieren Sie Ihr SmartWatch auf die neueste Softwareversion, um die Leistung zu optimieren und die neuesten Erweiterungen zu erhalten.

#### So aktualisieren Sie das SmartWatch:

- 1 Rufen Sie auf einem Computer die Sony-Supportwebsite unter www.sonymobile.com/SmartWatch auf.
- 2 Wählen Sie Ihre Region und Ihr Land, wenn dies erforderlich ist.
- 3 Klicken Sie auf die Registerkarte Extras.
- 4 Wählen Sie Ihr Zubehör aus, indem Sie die entsprechende Bezeichnung suchen oder ein Bild auswählen.
- 5 Laden Sie die Anwendung Update Service auf Ihren Computerdesktop herunter.
- 6 Doppelklicken Sie auf dem Computerdesktop auf das Symbol Update Service.
- 7 Folgen Sie den Anweisungen auf dem Bildschirm, um die Software auf Ihrem SmartWatch-Gerät zu aktualisieren.
- Um eine optimale Leistung Ihres SmartWatch zu erzielen, sollten Sie außerdem die aktuelle Version der SmartWatch-Anwendung auf Ihrem Telefon installieren.

# Problembehebung

# Es werden keine Anwendungen gefunden

Für einige Typen von Telefonen und in einigen Ländern oder Regionen sind möglicherweise keine Anwendungen für die SmartWatch-Anwendung in Android Market™ verfügbar.

### SmartWatch schaltet sich unerwartet aus

- Der Akkuladestand ist zu niedrig. Laden Sie das SmartWatch-Gerät.
- Die Kopplung ist fehlgeschlagen. Sie müssen das Gerät neu starten und erneut den Kopplungsmodus aktivieren.

# Ungewöhnliches Verhalten

Setzen Sie Ihre SmartWatch zurück, indem Sie die Einschalttaste 15 Sekunden lang gedrückt halten.

# LiveWare<sup>™</sup>-Manager ist im Android Market<sup>™</sup> nicht verfügbar

Wenn auf Ihrem Telefon keine aktuelle Android<sup>™</sup>-Version ausgeführt wird, wird LiveWare<sup>™</sup>-Manager nicht im Android Market<sup>™</sup> angezeigt. LiveWare<sup>™</sup>-Manager erfordert Android<sup>™</sup>-Version 2.0 oder höher. Wenn Sie eine ältere Version als Android<sup>™</sup> 2.0 verwenden, müssen Sie ein Update auf die aktuelle offizielle Firmware-Version vornehmen.

#### So überprüfen Sie die Version der Telefonsoftware:

• Tippen Sie im zentralen Anwendungsbildschirm Ihres Telefons auf **Einstellungen** > **Telefoninformationen** > **Android-Version**.

#### So aktualisieren Sie die Telefonsoftware:

- Rufen Sie die Sony-Supportwebsite unter www.sonymobile.com/SmartWatch auf, und folgen Sie den Anweisungen auf der Website.
- Bei einem Update werden alle Benutzerdaten gelöscht, auch die heruntergeladenen Anwendungen. Stellen Sie vor dem Aktualisieren der Telefonsoftware sicher, dass alle wichtigen auf dem Telefon gespeicherten Daten gesichert wurden.

# Mehr entdecken und Unterstützung erhalten

# Support über das Internet

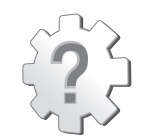

Besuchen Sie *www.sonymobile.com/SmartWatch*, um die Nutzung von Zubehör zu optimieren und auf Supportleistungen, Informationen zur Kompatibilität und Beschreibungen zum Aktualisieren der Software für Ihr SmartWatch-Gerät zuzugreifen.

# Kundensupport

Kundensupport – Rufen Sie an, wenn Sie Hilfe benötigen. Die entsprechende Rufnummer des Supports finden Sie auf der Website von Sony, wenn Sie im unteren Teil der Seite auf den Link *Kontakt* klicken.

# **Rechtliche Informationen**

# **Declaration of Conformity for MN2**

We, Sony Ericsson Mobile Communications AB of

Nya Vattentornet

SE-221 88 Lund, Sweden

declare under our sole responsibility that our product

#### Sony Ericsson type DGA-0004002

and in combination with our accessories, to which this declaration relates is in conformity with the appropriate standards EN 300 328:V1.7.1, EN 301 489-17:V2.1.1 and EN 60 950-1:2006 +A11:2009+A1:2010 following the provisions of, Radio Equipment and Telecommunication Terminal Equipment directive 1999/5/EC.

#### Lund, December 2011

**CE** 0682

Pär Thuresson, Chief Quality Officer Head of Quality & Validation

Die Anforderungen der Richtlinie für Funk- und Fernmeldegeräte (1999/5/EG) werden erfüllt.

# 🚯 Bluetooth"

### Sony Ericsson MN2

Prior to use, please read the Important information leaflet separately provided.

This User guide is published by Sony Ericsson Mobile Communications AB or its local affiliated company, without any warranty. Improvements and changes to this User guide necessitated by typographical errors, inaccuracies of current information, or improvements to programs and/or equipment, may be made by Sony Ericsson Mobile Communications AB at any time and without notice. Such changes will, however, be incorporated into new editions of this User guide.

All rights reserved.

©Sony Ericsson Mobile Communications AB, 2011 Publication number: 1258-0307.1

Interoperability and compatibility among Bluetooth<sup>™</sup> devices varies. Device generally supports products utilizing Bluetooth spec. 1.2 or higher, and Headset or Handsfree profile.

All product and company names mentioned herein are the trademarks or registered trademarks of their respective owners. Any rights not expressly granted herein are reserved. All other trademarks are property of their respective owners.

Visit www.sonymobile.com for more information.

All illustrations are for illustration only and may not accurately depict the actual accessory.

# **FCC Statement**

This device complies with Part 15 of the FCC rules. Operation is subject to the following two conditions: (1) This device may not cause harmful interference, and (2) This device must accept any interference received, including interference that may cause undesired operation.

Any change or modification not expressly approved by Sony Ericsson may void the user's authority to operate the equipment.

This equipment has been tested and found to comply with the limits for a Class B digital device, pursuant to Part 15 of the FCC Rules. These limits are designed to provide reasonable protection against harmful interference in a residential installation. This equipment generates, uses and can radiate radio frequency energy and, if not installed

and used in accordance with the instructions, may cause harmful interference to radio communications. However, there is no guarantee that interference will not occur in a particular installation.

If this equipment does cause harmful interference to radio or television reception, which can be determined by turning the equipment off and on, the user is encouraged to try to correct the interference by one or more of the following measures:

- Reorient or relocate the receiving antenna.
- Increase the separation between the equipment and receiver.
- Connect the equipment into an outlet on a circuit different from that to which the receiver is connected.
- Consult the dealer or an experienced radio/TV technician for help.

### **Industry Canada Statement**

This device complies with RSS-210 of Industry Canada.

Operation is subject to the following two conditions: (1) this device may not cause interference, and (2) this device must accept any interference, including interference that may cause undesired operation of the device.

This Class B digital apparatus complies with Canadian ICES-003.

Cet appareil numérique de la classe B est conforme à la norme NMB-003 du Canada.